# CONCORSO PUBBLICO, PER TITOLI ED ESAMI, PER LA COPERTURA A TEMPO PIENO E A TEMPO INDETERMINATO DI N. 1 POSTO DI DIRIGENTE VETERINARIO, DISCIPLINA: IGIENE DEGLI ALLEVAMENTI E DELLE PRODUZIONI ZOOTECNICHE (AREA C)

# (scaduto il 13.04.2023 alle ore 12:00)

# CALENDARIO

Si comunica, ai candidati ammessi al concorso in parola, la data della:

#### PROVA SCRITTA E PROVA PRATICA

Venerdì 09 giugno 2023 alle ore 09:00

Le prove verranno espletata in modalità telematica.

L'organizzazione dell'espletamento della prova sarà gestita da IFOA MANAGEMENT Srl.

Si ricorda che il superamento della prova è subordinato al raggiungimento di una valutazione di sufficienza espressa in termini numerici rispettivamente di almeno 21/30.

Ogni Candidato dovrà munirsi dei seguenti strumenti:

A. Uno Smartphone con accesso a internet con relativo cavo di alimentazione, webcam e microfono funzionante. Lo Smartphone dovrà essere utilizzato per accedere alla piattaforma Zoom.

B. Un PC con accesso a internet con relativo cavo di alimentazione. Il PC dovrà essere utilizzato per svolgere le prove di selezione sulla piattaforma E-learning Ifoa.

C. Una connessione internet stabile e funzionante per entrambi i dispositivi.

D. Installazione del software Safe Exam Browser (seguire le istruzioni riportate al punto "ISTRUZIONI SIMULAZIONE D'ESAME" del Regolamento di Partecipazione che riceverete tramite mail)

Il giorno 25.05.2023, <u>entro la fine della giornata</u>, ogni candidato riceverà da IFOA MANAGEMENT una mail con le credenziali di accesso alla piattaforma e-learning IFOA e link Zoom.

I candidati, che entro la data sopra indicata non dovessero aver ricevuto la predetta mail da parte di IFOA MANAGEMENT, sono esortati a comunicarlo all'indirizzo email: selezione.concorsi@ifoamanagement.it specificando nel testo della mail oltre al messaggio anche CONCORSO-COGNOME NOME-NUMERO DI TELEFONO.

I candidati dovranno leggere attentamente la mail che riceveranno da IFOA MANAGEMENT e dovranno seguire le informazioni fornite. In caso di necessità i candidati potranno contattare i referenti ai numeri che verranno indicati nella mail.

I candidati sono invitati a consultare il regolamento di partecipazione al concorso allegato al presente documento e pubblicato sul sito internet aziendale nella sezione Amministrazione Trasparente>Bandi di concorso.

La mancata presentazione nel giorno e nell'orario sopraindicato, il mancato accesso e riconoscimento sulla piattaforma Zoom o alla piattaforma e-learning IFOA comporterà l'esclusione del candidato dalla suddetta procedura concorsuale qualunque ne sia la causa.

# ISTRUZIONI TECNICHE RELATIVE ALL'UTILIZZO DELLA PIATTAFORMA ZOOM

Entro il giorno 25.05.2023 ogni candidato riceverà da IFOA MANAGEMENT una mail con le credenziali di accesso alla piattaforma e-learning IFOA e link Zoom.

- ➔ Si Invitano i candidati a controllare oltre la casella di posta elettronica "In arrivo" le caselle di Spam, Aggiornamenti, Promozioni, ecc.
- → Si consiglia di memorizzare l'indirizzo mail selezione.concorsi@ifoamanagement.it

Al momento dell'accesso alla piattaforma Zoom, i candidati dovranno inserire il proprio Cognome e Nome completo (in quest'ordine).

# Per i candidati che non hanno mai utilizzato la piattaforma Zoom:

- 1. Per utilizzare Zoom Meetings con un dispositivo Mobile, è necessario avere installato l'ultima versione dell'App Zoom One Platform to connect, disponibile nel proprio App Store (Play Store per dispositivi Android o Apple Store per iPhone e iPad).
- 2. Aprire l'App Store
- 3. Cercare l'App Zoom (One Platform to connect)
- 4. Procedere con Installa

Nel caso l'app sia già presente nel dispositivo, ma non nell'ultima versione, procedere con Aggiorna come suggerito dallo Store, nel caso l'app sia già presente e già aggiornata procedere con Apri.

5. Aprire quindi l'App Zoom

Prima di entrare nella riunione con i riferimenti ID Riunione e Passcode è necessario definire le Impostazioni audio come segue:

- 1. Toccare l'ingranaggio delle impostazioni
- 2. Nella videata successiva toccare Riunioni
- 3. Nella videata successiva toccare Connessione automatica ad audio per attivare la connessione all'audio durante la riunione Zoom
- 4. Portare la spunta azzurra in corrispondenza di Wi-Fi o rete dati toccando Wi-Fi o rete dati
- 5. Terminata l'operazione tornare alla videata precedente che ora sarà impostata in questo modo.

Una volta impostato l'audio come descritto, tornare alla schermata principale per entrare nella riunione e toccare Entra in una riunione inserendo i dati e le successive indicazioni riportate sul regolamento di partecipazione, ricevuto unitamente alla mail di convocazione.

→ Durante lo svolgimento della giornata di selezione, il partecipante è tenuto ad effettuare le prove in una stanza dove non vi è la presenza di altre persone. Inoltre non è consentito effettuare registrazioni e/o foto.
→ La procedura di riconoscimento dei candidati verrà effettuata il giorno stesso delle prove, mediante esibizione di una foto del documento d'identità a fianco del proprio volto.